## РАБОТА С ДОКУМЕНТАМИ ФОРМАТА PDF В БРАУЗЕРЕ MICROSOFT EDGE

## Информатика

## Сатарова И. Д.

г. Тверь, Тверской лицей, 11 класс

Научный руководитель: Наумова А.И., г. Тверь, преподаватель информатики высшей категории, Тверской лицей

Данная статья является реферативным изложением основной работы. Полный текст научной работы, приложения, иллюстрации и иные дополнительные материалы доступны на сайте XII Международного конкурса научно-исследовательских и творческих работ учащихся "Старт в науке" по ссылке: <u>https://school-science.ru/12/4/47460</u>.

В данной работе представлен материал о работе с документами формата PDF в браузере Microsoft Edge. Тема достаточно *актуальная* и представляет *повышенный интерес* не только для учащихся *профильных* классов, но и для других пользователей.

**Цель** данной работы заключается в том, *чтобы получить дополнительные знания* по этой теме.

Задача состоит в том, чтобы подобрать *соответствующий материал* с последующей систематизацией, обобщением и иллюстрацией текста.

Работа состоит из двух частей: *теоретической* (даны история создания браузера, его возможности) и *практической* (приведёны конкретные примеры работы со встроенным средством чтения PDF).

# Общие сведения о браузере Microsoft Edge

## История создания браузера

Microsoft Edge (кодовое название — *Project Spartan*) — браузер от компании Microsoft, призванный заменить Internet Explorer. Вошёл в состав Windows 10 параллельно с Internet Explorer, который останется для сохранения обратной совместимости корпоративных приложений. Пользователям

1

Windows 8.1 и ранее, а также другим операционным системам, Microsoft Edge не доступен, так как является не приложением, а *неотъемлемой частью OC Windows 10.* [1]

#### Разработка браузера

В декабре 2014 года технический журналист Мэри Джо Фоли сообщила, что Microsoft ведёт разработку нового браузера для Windows 10 под кодовым названием *Project Spartan*. Она заявила, что Spartan станет *новым продуктом* компании, отдельным от Internet Explorer. В то же время Internet Explorer 11 сохранится в составе системы для *обеспечения обратной совместимости*.

Spartan был представлен широкой публике в качестве браузера по умолчанию в Windows 10 Technical Preview сборки 10049, которая была выпущена 30 марта 2015 года. Обновлённый движок до этого был доступен в составе Internet Explorer 11 в более ранних сборках Windows 10. Позже Microsoft заявила, что в конечном продукте будут присутствовать оба браузера и Internet Explorer не будет использовать движок Spartan.

29 апреля 2015 года на конференции *Build* было объявлено, что новый браузер, ранее известный как *Project Spartan*, получит название *Microsoft Edge*.

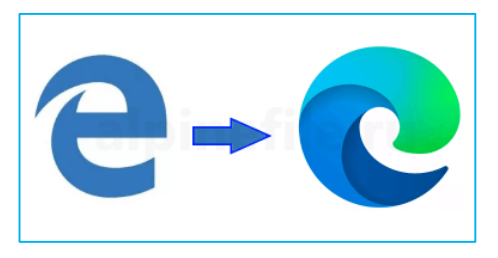

Также был представлен его логотип — слегка видоизменённая *синяя буква Е* от Internet Explorer, призванная сохранить *преемственность* бренда. [1]

#### Возможности браузера

Місгоsoft Edge должен был заменить собой Internet Explorer 11 и Internet Explorer Mobile на всех устройствах, поставляемых с Windows 10. Поскольку средства Microsoft Edge не поддерживают плагины ActiveX и прочие, то в браузер было добавлено расширение, эмулирующее движок Internet Explorer. Однако впоследствии Microsoft всё же решила оставить Internet Explorer, отказавшись от добавления его движка в Edge для лучшей производительности, однако Internet Explorer перестанет обновляться и останется на версии, поставляемой с Windows 8.1. В Microsoft Edge добавлено *большое количество возможностей по созданию заметок из веб-страниц*. Так, если устройство обладает стилусом, то его пользователь сможет делать пометки или рисунки прямо на веб-странице, чтобы затем передать эту информацию.

Edge отсутствует в Windows 10 LTSC — специальная версия "Корпоративной" редакции, отличается от остальных долгосрочной поддержкой без необходимости обновлять сборку. [1]

#### История разработанных версий

История версий браузера Microsoft Edge для Windows 10

| Версия       | EdgeHTML | Дата выпуска         | Версия Windows 10 | Примечания                |
|--------------|----------|----------------------|-------------------|---------------------------|
| 20.10240     | 12.10240 | 15 июля 2015 года    | 1507              |                           |
| 25.10586     | 13.10586 | Ноябрь 2015 года     | 1511              | первый выпуск<br>под Xbox |
| 38.14393     | 14.14393 | Август 2016 года     | 1607              |                           |
| 40.15063     | 15.15063 | 11 апреля 2017 года  | 1703              |                           |
| 41.16299.15  | 16.16299 | 17 октября 2017 года | 1709              |                           |
| 42.17134.1.0 | 17.17134 | 30 апреля 2018 года  | 1803              |                           |

Каждой версии Windows 10 присваивается цифровое значение, которое обозначает *год и месяц* окончания разработки RTM сборки. Например, разработка Windows 10 — **1507**, т.е. была завершена в **июле 2015 года**. [1] Интерфейс разработки на рис. 1.

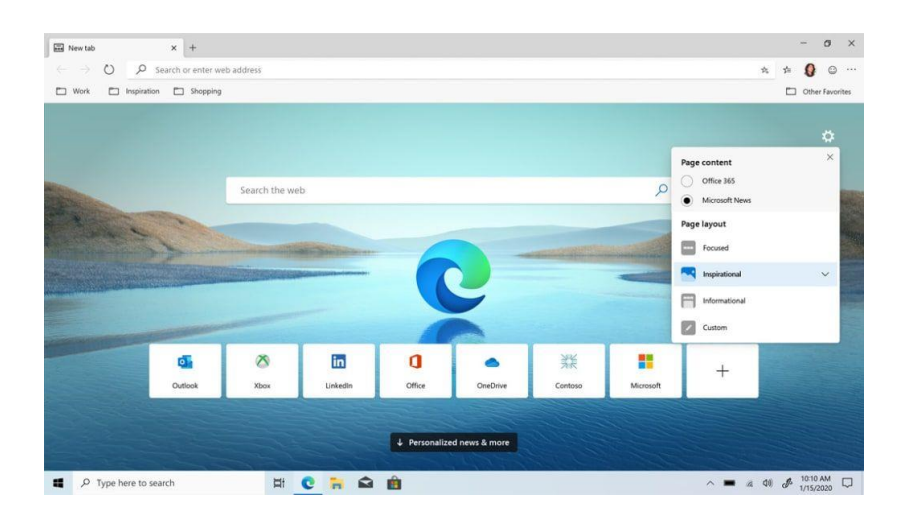

Рис. 1. Интерфейс браузера Micrisoft Edge

#### Практическая часть

## Работа с документами формата PDF Встроенное средство чтения PDF в Microsoft Edge

PDF-файлы (Portable Document Format (PDF) — так называемый межплатформенный открытый формат электронных документов, разработанный фирмой Adobe Systems) являются *неотъемлемой частью* нашей повседневной работы. Они встречаются нам в виде контрактов и соглашений, информационных бюллетеней, форм, исследовательских статей, резюме и т.д. Для чтения этих файлов требуется *надежное, безопасное и мощное программное средство*, которое может использоваться на предприятиях.

Місгоsoft Edge содержит встроенное средство чтения PDF-файлов, позволяющее открывать файлы, хранящиеся на локальном устройстве или в сети, а также внедренные в веб-страницы. Вы можете добавлять в них заметки с помощью функций выделения и рукописного ввода. Данное средство чтения PDF-файлов представляет собой единое приложение, подходящее как для вебстраниц, так и для документов в формате PDF. Средство чтения PDF в Microsoft Edge — это *безопасное и надежное приложение*, которое работает на компьютерах под управлением Windows и macOS. [4]

#### Панель инструментов

- поле с возможностью ввода номера страницы, чтобы быстро перейти на любую страницу документа или использовать кнопку "Содержание", чтобы перейти к нужному разделу;
- кнопка "Поиска" может помочь найти слова или словосочетания в тексте, а затем легко перейти к их местоположению;
- кнопки масштабирования содержимого сразу по размеру страницы или пошагового уменьшения и увеличения масштаба;
- режим поворота страницы документа по часовой стрелке;
- функция разметки с выбором отображения одностраничного или двухстраничного макета, а также кнопкой включения или отключения непрерывной прокрутки;

- чтение документа вслух по нажатию соответствующей кнопки;
- печать и сохранение готового документа (рис. 2). [3]

| Панель инструментов                                                                                                    |
|----------------------------------------------------------------------------------------------------|
| 1 из 1 — + 🤉 🖂   Ай Прочесть вслух   🗸 Нарисовать 🗸 🗟 Выделение 🗸 🖉 Стереть   🖧 🗟 🚱   -Ф                                                       |
|                                                                                                    |
| Стирание заметки                                                                                                    |
| Чтобы удалить заметку, использовать инструмент "Стереть".                                                                                      |
| 1 из 1 — + Э ⊟ А <sup>0</sup> Прочесть вслух   ∀ Нарисовать ∨ ∀ Выделение ∨ ⊘ Стереть В ⊟ ♥ ★                                                  |
| Выделение текста<br>Окраска текста в различные цвета. Это полезная функция, если необходимо<br>выделить основные моменты в каком-то документе. |
| - + 9 ⊟ // Stanson - Vianae - Vianae - Ø Dens ( 6 8 6 € 2                                                                                      |
| Основные свойства «ртоцентра                                                                                                    |
| Оргосанир - это точка пересечения прамых, содержащих высоты треутольника.                                                                      |
| Ортотреутольные влая ортоцатитраческий треутольные - это треутольные, вершным которого<br>яключеся основание выста данного треутольные.        |
| Обратвы внанавне на следуковане свойства ортонантра и ортотроугольныка и покажем, как<br>овая применнотся в репалняе задат развого уровня.     |
| Строка поиска                                                                                                    |
| Навигация по документу – это третье нововведение. Теперь на панели                                                                             |
| инструментов появилась строка поиска. В ней можно ввести номер страницы                                                                        |
| для поиска, слово или фрагмент текста.                                                                                                    |

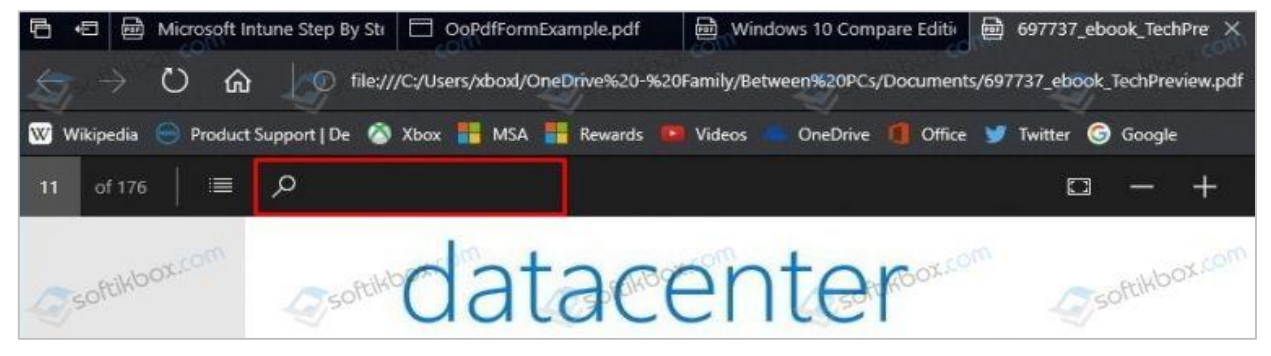

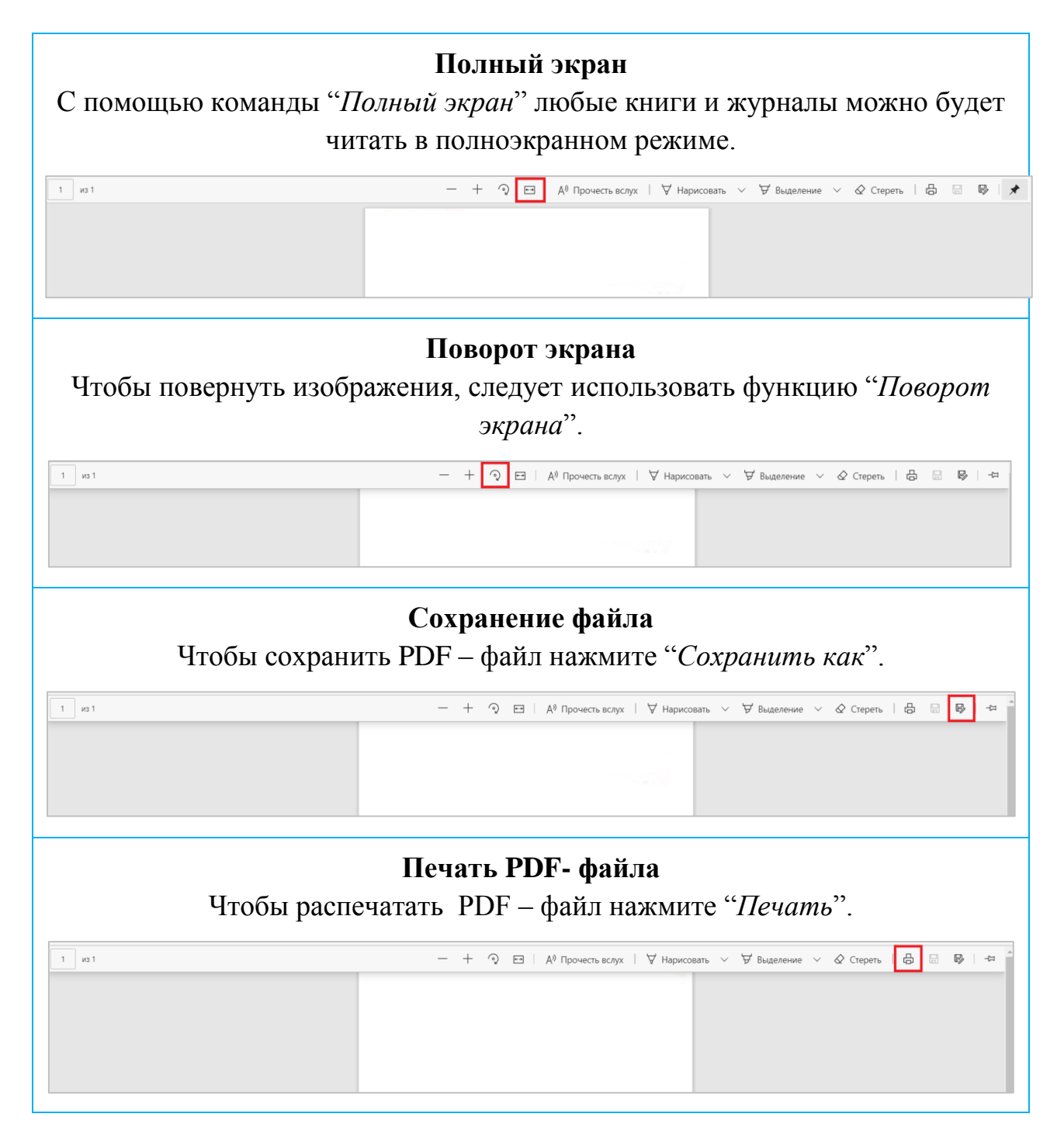

Рис. 2. Работа с панелью инструментов

## Рукописный ввод

С помощью функции рукописного ввода в PDF-файлах удобно *создавать заметки* для справки, а также *подписывать или заполнять формы* в формате PDF. Теперь эта возможность доступна в Microsoft Edge. Помимо рукописного ввода, вы можете использовать различные цвета и ширину росчерка пера, чтобы привлечь внимание к соответствующим частям PDF-файла. На рис. 3 показано, как добавлять рукописные данные на страницу PDF-файла. [4]

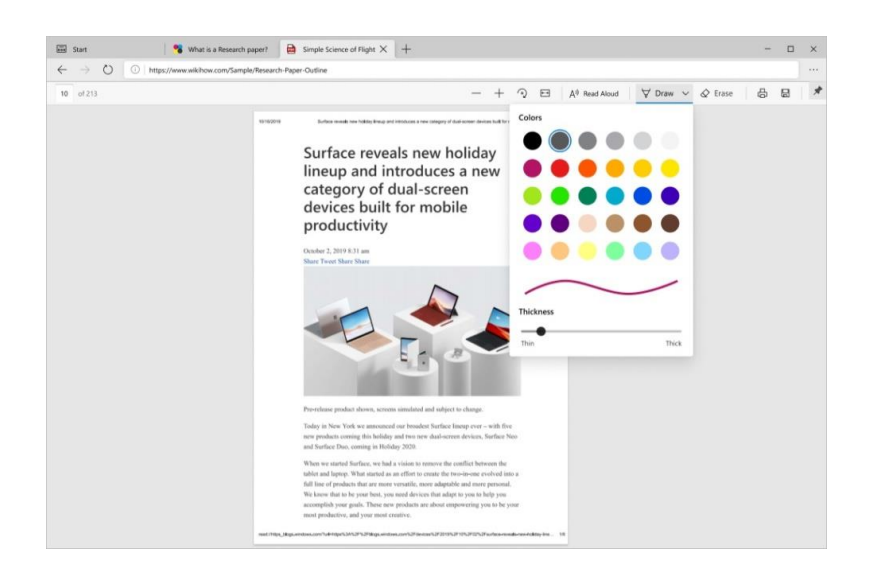

Рис. 3. Добавление рукописных данных на странице PDF-файла

## Редактирование выделенных фрагментов

Средство чтения PDF в Microsoft Edge позволяет *добавлять и редактировать выделенные фрагменты*. Чтобы создать выделенный фрагмент, необходимо просто выделить текст, щелкнуть на нем правой кнопкой мыши, выбрать в меню пункт выделения и указать требуемый цвет. На рис. 4 показаны доступные варианты выделения. [4]

| Step 1<br>Step 2<br>Step 3<br>Step 4<br>Step 4<br>Step 4 | Sublast your existing browser environment and<br>assume need<br>as the two understand your carrent browser man and any<br>environment of the outer approximation of the<br>any outer data was been as the outer approximation.<br>Determine your deployment methodology<br>they how you was and end also you in adju data was<br>an a deploy data was any your any your<br>browser and the and any outer any your any your<br>Perform site dataceneer. | Step 6<br>Step 7 | Run app compatibility tet<br>Many organizations mut run ag-<br>applications for compliance or it<br>environment with specific co-<br>mains in the day under amin<br>Deploy Microsoft Edge to<br>With your policies defined and yo | esting<br>up compatibility testing to walkate<br>nik management reasons.<br>walkated is a toptity controlled<br>implications<br>up calculated by a toptical number of<br>incomment using their own devices. |                          |  |
|----------------------------------------------------------|----------------------------------------------------------------------------------------------------|------------------|----------------------------------------------------------------------------------------------------|----------------------------------------------------------------------------------------------------|--------------------------|--|
| Step 2 2<br>Step 3 4<br>Step 4 5                         | Determine your deployment methodology<br>the you know your devide did talks, you're ready to choose<br>no deployk Moodball (did to tien duverte by riske or by site.<br>Perform site discovery)<br>Additional are descovery), andedd Tyou depend on langaray with<br>reactions and did also taketeent balance balance balance balance.                                                                                                    | Step 7           | Pilot testing. Applications are<br>users in their daily work envin<br>Deploy Microsoft Edge to<br>With your policies defined and yo                                                                                               | re validated by a limited number of<br>inonment using their own devices.                                                                                                    |                          |  |
| Step 3 Step 4 S                                          | Perform site discovery<br>Additional site discovery is needed if you depend on legacy web<br>inclustors and lean to use internet Evolver mode babieth most                                                                                                    |                  | With your policies defined and yo                                                                                                    |                                                                                                    |                          |  |
| Step 4 S                                                 | Additional site discovery is needed if you depend on legacy web<br>innications and plan to use internet Evolucier mode (which most                                                                                                    |                  | With your policies defined and your initial app compatibility<br>tested, you're now ready to deploy to your pilot group.                                                                                                    |                                                                                                    |                          |  |
| Step 4 S                                                 | ustomers do).                                                                                                    | Step 8           | <ul> <li>Yellow</li> <li>Green</li> </ul>                                                                                                    | ∀ Highlight                                                                                                    | >                        |  |
|                                                          | Select your channel strategy<br>Consider a deployment strategy that includes multiple devices<br>in channels, the give your bounders broad, stable functionality<br>while preserving the ability to test new features in preview builds.                                                                                                    | Step 9           | <ul> <li>Light blue</li> <li>Pink</li> </ul>                                                                                                    | Search the web for "Deploy Microsoft Edg     Print                                                                                                    | ge to a pilot"<br>Ctrl+P |  |
| Step 5 C                                                 | Define and configure policies<br>Wher you've created your Enterprise Mode Site List for legacy web<br>most start identification and conditions the molicies you intend to                                                                                                    |                  | Ked     all your users. Consider a chan;     get the most out of Microsoft E                                                                                                    | A <sup>0</sup> Read aloud selection                                                                                                    | Ctrl+Shift+U<br>Ctrl+]   |  |
| đ                                                        | septor, This ensures that these policies are applied when testing<br>segme.                                                                                                    | Step 10          | Ongoing management<br>Because Microsoft Edge experi-<br>you will want to e evaluate these                                                                                                    | Rotate counterclockwise     Save To Pocket                                                                                                    | Ctrl+[                   |  |

Рис. 4. Создание выделенного фрагмента документа

## Чтение вслух

Функция чтения PDF-файлов вслух позволяет удобно прослушивать их содержимое в ходе выполнения других важных задач. Кроме того, она помогает учащимся сосредоточиться на содержимом файла, что существенно упрощает процесс обучения. На рис. 5 показан пример использования функции чтения

вслух. Выделенный фрагмент — это текст, чтение которого выполняется в данный момент. [4]

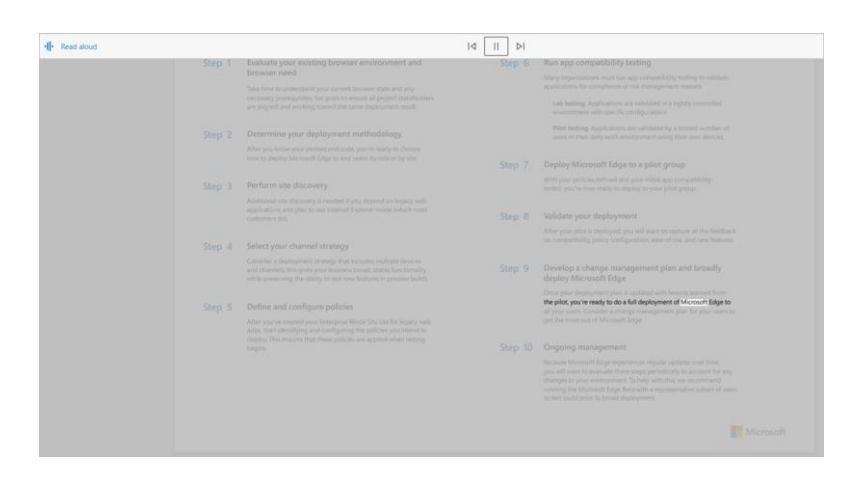

Рис. 5. Использование функции чтения вслух

## Защищённые PDF-файлы

Технология защиты Microsoft Information Protection (MIP) обеспечивает *безопасную совместную работу* пользователей при соблюдении политик соответствия требованиям, действующих в вашей организации. Действия, которые пользователи могут выполнять над защищенным файлом, определяются *назначенными им правами доступа*.

Файлы можно открывать непосредственно в браузере, не загружая никакого дополнительного программного обеспечения и не устанавливая никаких надстроек. Таким образом, возможности обеспечения безопасности MIP встраиваются напрямую в браузер с целью *оптимизации* рабочего процесса *(puc. 6)*.

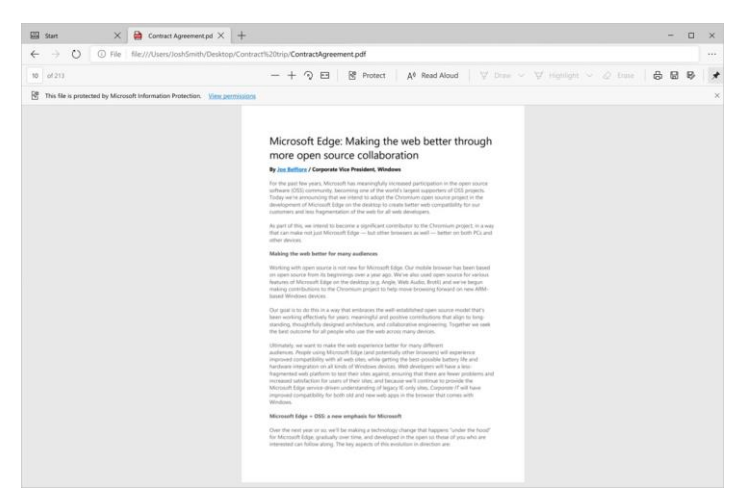

Рис. 6. Безопасное открытие файла

Помимо файлов с защитой MIP, непосредственно в браузере также можно открывать PDF-файлы из защищенных библиотек SharePoint с управлением правами на доступ к данным (IRM).

С помощью Microsoft Edge можно просматривать файлы с защитой MIP, хранящиеся на локальном устройстве или в облаке. Если файл сохранен на локальном устройстве, его можно открыть напрямую в браузере. Если файл открывается из облачной службы, например SharePoint, возможно, пользователю потребуется выбрать пункт "Открыть в браузере". [4]

#### Специальные возможности

Средство чтения PDF-файлов поддерживает специальные возможности клавиатуры, режим высокой контрастности и средство чтения с экрана на устройствах под управлением Windows и macOS.

#### Заключение

При работе на компьютере с *текстовыми документами* большую практическую значимость имеют *PDF-файлы*. Однако возможности работы с ними были достаточно *ограниченными*.

Поскольку в 2015 году фирмой Microsoft были разработаны новая операционная система Windows 10 и встроенный в неё браузер Microsoft Edge, появились *новые дополнительные возможности* работы с документами. Для чтения этих файлов теперь можно использовать *надежное, безопасное и мощное программное средство*.

Кроме всего вышесказанного Microsoft утверждает, что встроенный в OS Windows 10 браузер Edge расходует *меньше энергии*, чем другие популярные браузеры — Mozilla Firefox, Google Chrome и Opera (*puc. 1*). [2]

В данной работе рассмотрены *основные возможности* и *средство чтения файлов-PDF* в браузере Microsoft Edge.

В практической части даны *инструкции* по работе с выбранным меню, с использованием специальных клавиш на клавиатуре и приведены *примеры* рукописного ввода, редактирования выделенных фрагментов текста, чтения вслух веб-сайтов.

9

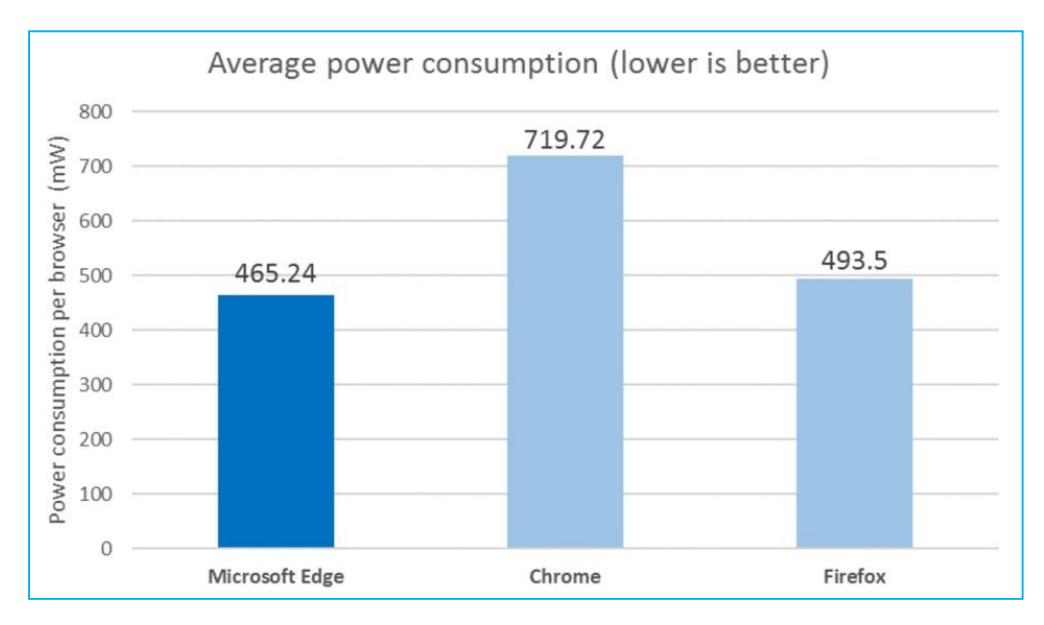

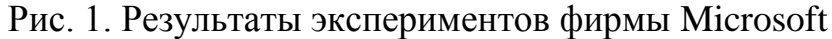

## Программное обеспечение

- 1. Операционная система Windows 10
- 2. Браузер Microsoft Edge

#### Список литературы

- 1. Microsoft Edge [Электронный ресурс]. Режим доступа: <u>https://wiki.cologne/wikipedia/Microsoft\_Edge</u>
- Microsoft: Edge обходит все основные браузеры по энергоэффективности [Электронный ресурс]. Режим доступа: <u>https://habr.com/ru/post/395215/</u>
- 3. Встроенный просмотрщик PDF в Microsoft Edge новые возможности [Электронный ресурс]. Режим доступа: <u>https://liwihelp.com/ofis/prosmotrshchik-pdf.html</u>
- Средство чтения PDF в Microsoft Edge [Электронный ресурс]. Режим доступа: <u>https://docs.microsoft.com/ru-ru/deployedge/microsoft-edge-pdf</u>